Make it in Germany jar en Alemania: La página web oficial para profesionales cualificados

## Instrucciones para el uso de la base de datos anabin

El "Zentralstelle für ausländisches Bildungswesen - ZAB" (Oficina Central de Educación Extranjera) administra la base de datos <u>anabin</u>, la cual proporciona información sobre la evaluación de certificados de educación y universidades extranjeras. Actualmente, la base de datos está disponible en alemán. Estas instrucciones le explicarán, paso a paso, cómo utilizar la base de datos anabin. Así funciona la búsqueda:

## 1. Búsqueda de universidades (Institutionen)

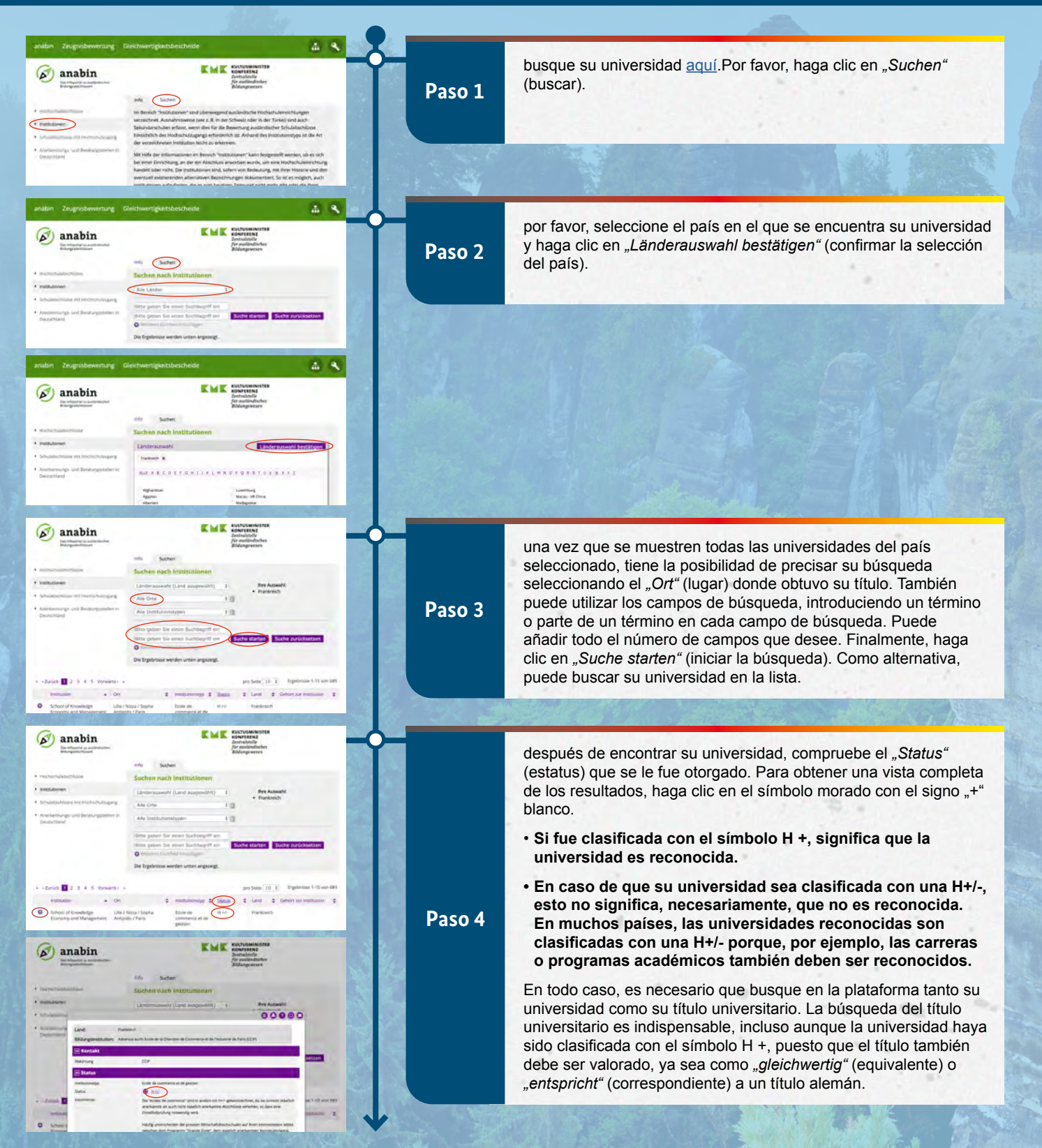

Make it in Germany

Trabajar en Alemania: La página web oficial para profesionales cualificados

## 2. Búsqueda de títulos universitarios (Hochschulabschlüsse)

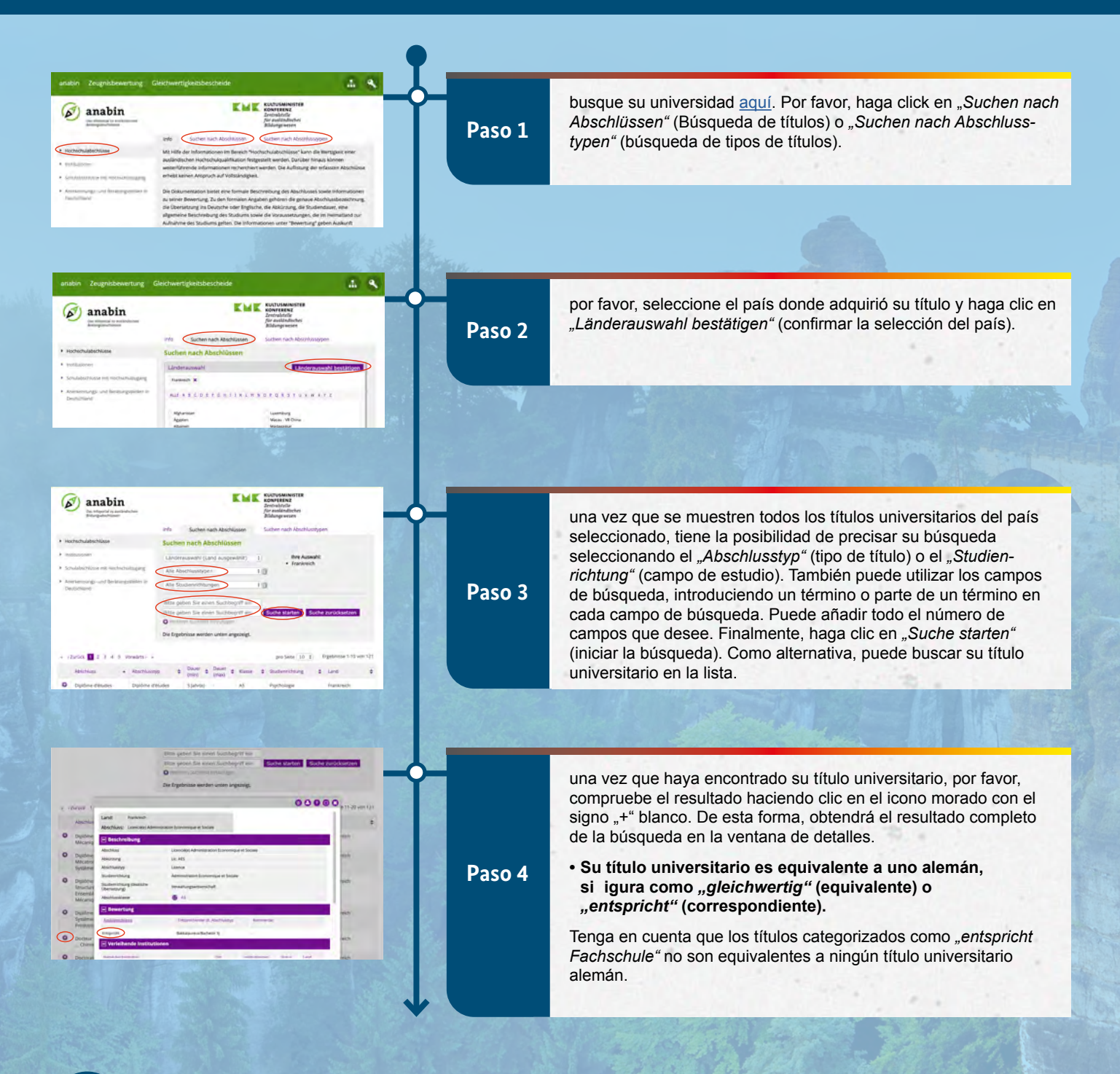

## Observaciones

- Es necesario llevar a cabo ambos procesos, ya que es posible que su título universitario aparezca sin hacer referencia a la universidad.
- Si imprime los resultados positivos obtenidos tanto de la universidad como del título, estas impresiones pueden ser utilizadas, conjuntamente, como prueba de equivalencia al solicitar el visado.
- No todos los títulos o universidades extranjeras se encuentran en la base de datos anabin. En estos casos, se requiere una valoración personalizada de títulos superiores.
- Si la universidad está clasificada con una H+/- en anabin, el título universitario debe aparecer en la visualización detallada. De lo contrario, también se debe presentar una valoración personalizada de títulos superiores.
- Para más información sobre la valoración personalizada de títulos superiores, por favor pónganse en contacto con el "ZAB" (Oficina Central de Educación Extranjera) (E-Mail: zabservice@kmk.org)